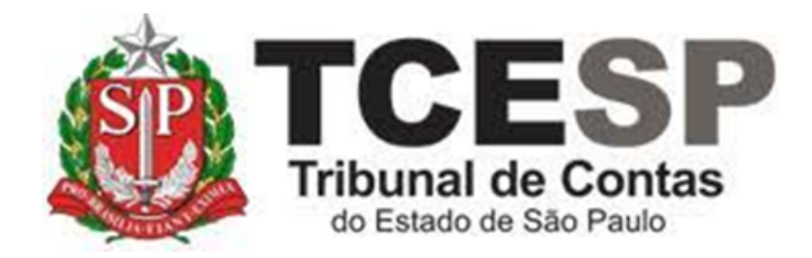

# EXONERAÇÃO DE CARGO EXCLUSIVAMENTE EM COMISSÃO

Diretoria de Gestão de Pessoas - DGP

Seção de Expediente e Prontuários Funcionais - DGP-3

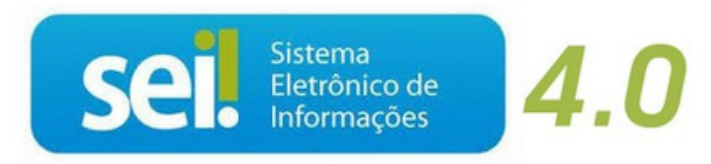

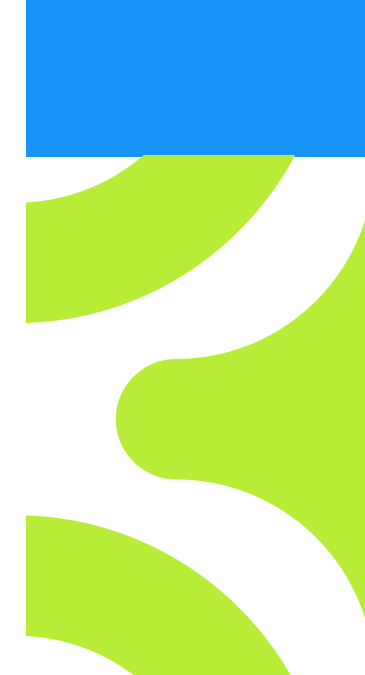

V. 1 de 01/09/2022

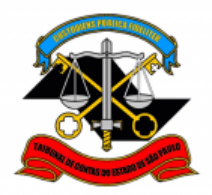

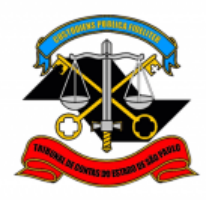

Nesse Tutorial você obterá orientações para a exoneração <u>VOLUNTÁRIA</u> do servidor em cargo exclusivamente em comissão. No caso de exoneração por interesse da Administração (*ex officio*), o pedido deverá ser encaminhado ao Gabinete da Diretoria de Pessoal.

#### Em resumo, você deverá:

- ✓ Acessar o ambiente oficial do SEI!
- ✓ Iniciar Processo do tipo: PESSOAL: EXONERAÇÃO, com nível de acesso SIGILOSO
- ✓ Incluir o documento:

"PESSOAL: Exoneração Cargo Comissão (Req. Servidor)"

✓ Se o servidor possui o direito ao plano de saúde pelo Tribunal, deverá incluir o seguinte documento:

"PESSOAL: Exclusão do Plano de Saúde"

- ✓ Credenciar o Superior Imediato, para que possa acessar o processo sigiloso;
- ✓ Solicitar ao Superior Imediato a inclusão do documento:

#### "PESSOAL: EXONERAÇÃO - Visto do Superior Imediato"

✓ Credenciar o interessado da unidade hierarquicamente superior, que juntará documentos ao processo e credenciará o próximo interessado, até que por fim, seja credenciado o Departamento Geral de Administração.

Superior imediato para a inclusão do Visto (dispensa do servidor)

**Observação:** Eventuais saldos de férias não são indenizáveis quando da exoneração a pedido

**ATENÇÃO:** O interessado e as chefias deverão encaminhar <u>imediatamente</u> a exoneração, em razão dos impactos na folha de pagamento.

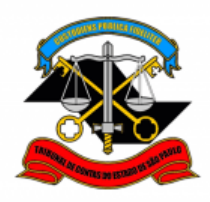

Para iniciar o processo no SEI!, siga os passos:

PASSO 1: Clicar em Iniciar Processo, depois no símbolo <sup>O</sup> e procurar por: "PESSOAL: EXONERAÇÃO":

| TRIBUNAL DE CONTAS DO ESTADO DE SÃO PAULO                    |                                                       |
|--------------------------------------------------------------|-------------------------------------------------------|
| Sel. produção                                                | Menu Pesquisar                                        |
| Pesquisar no Menu (Alt + m)                                  |                                                       |
| Controle de Prazos                                           |                                                       |
| Controle de Processos                                        | Escolha o Tipo do Processo                            |
| 🗠 Estatísticas 🔹                                             |                                                       |
| ★ Favoritos                                                  |                                                       |
| 👷 Grupos 🗸                                                   | BENEFÍCIOS: AUXÍLIO-ESCOLA -<br>MENSALIDADE/MATRÍCULA |
| Iniciar Processo                                             | COMUNICAÇÃO INTERNA E EXTERNA                         |
| Marcadores .                                                 | PESSOAL: AFASTAMENTOS/LICENÇAS                        |
| Abra o aplicativo do SEII e faça a                           | PESSOAL: APOSTILAMENTO DE NOME                        |
| leitura do código abaixo para<br>sincronizá-lo com sua conta | PESSOAL: ATOS DE SUBSTITUIÇÃO                         |
|                                                              | PESSOAL: CERTIDÕES / DECLARAÇÕES                      |
|                                                              | PESSOAL: EXONERAÇÃO                                   |
|                                                              | PESSOAL: INGRESSO                                     |

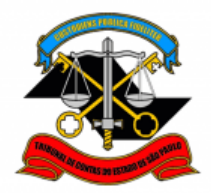

#### <u>PASSO 2:</u> Preencher conforme a imagem abaixo, selecionar o nível de acesso "SIGILOSO" e "salvar":

| Iniciar Processo                                       |               |
|--------------------------------------------------------|---------------|
|                                                        | Salvar Voltar |
| Protocolo<br>Automático<br>Informado                   |               |
| Tipo do Processo:                                      |               |
| PESSOAL: EXONERAÇÃO                                    | ~             |
| Especificação:                                         |               |
| Matrícula - Nome                                       |               |
| Classificação por Ass <u>u</u> ntos:                   |               |
|                                                        |               |
| 03.03.02.07 - Processo de exoneração do cargo          |               |
| Interconnador:                                         |               |
| Fulano de Tal                                          |               |
|                                                        |               |
| Observações desta unidade:                             |               |
|                                                        |               |
| Nível de Acesso                                        | Ŧ             |
| Sigiloso Restrito Público                              |               |
| S - Informação Pessoal (Art. 31 da Lei nº 12.527/2011) |               |
|                                                        |               |
|                                                        | Salvar Sonaf  |

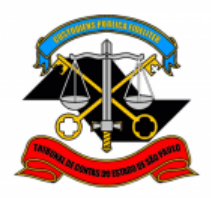

#### PASSO 3: Incluir os documentos:

Destacamos que por se tratar de processo sigiloso, contendo informações pessoais, todos os documentos ao serem inseridos no processo deverão conter nível de acesso "RESTRITO" e como hipótese legal o art. 31 da Lei nº 12.527/2011.

| <ul> <li>0000022/2022-93</li> <li>Consultar Andamento</li> </ul> |                                                                                          | 🔪 🏹 🌠 🗘 🏢 🚔 🍢 🗩                    |
|------------------------------------------------------------------|------------------------------------------------------------------------------------------|------------------------------------|
| <u>PASSO 4:</u><br>"PESSOAL:                                     | Clicar em <sup>O</sup> e no Tipo do Docu<br>Exoneração cargo comissão (Rec               | mento, optar por:<br>a. Servidor)" |
|                                                                  | Escolha o Tipo do Document                                                               |                                    |
|                                                                  | Externo<br>BENEFÍCIOS: Auxílio-Escola –<br>Mensalidade/Matrícula <sup>(Formulário)</sup> |                                    |
| Gerar Doc                                                        | umento                                                                                   |                                    |

## Escolha o Tipo do Documento:

PESSOAL: Exoneração - Visto do Superior Imediato

PESSOAL: Exoneração Cargo Comissão (Req.servidor

PESSOAL: Exoneração Cargo Efetivo (Req. Servidor)

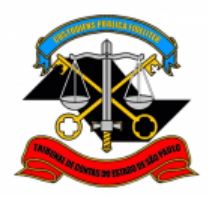

#### PASSO 5: Preencher como a imagem abaixo e clicar em "Confirmar Dados"

| Gerar Documento                                    |                               |
|----------------------------------------------------|-------------------------------|
|                                                    | <u>S</u> alvar <u>V</u> oltar |
| PESSOAL: Exoneração Cargo Comissão (Req.servidor)  |                               |
| Texto Inicial                                      |                               |
|                                                    |                               |
| Nenhum                                             |                               |
| Descrição:                                         |                               |
|                                                    |                               |
| Interessados:                                      |                               |
| Fulano de Tal                                      |                               |
|                                                    |                               |
| Classificação por Assuntos                         |                               |
|                                                    |                               |
| 03.03.02.07 - Processo de exoneração do cargo      | , <b>Д</b>                    |
| •                                                  | <b>+</b> +                    |
| Observações desta unidade:                         |                               |
|                                                    |                               |
| Nível de Acesso                                    |                               |
|                                                    |                               |
| Hipótese Legal:                                    |                               |
| Informação Pessoal (Art. 31 da Lei nº 12.527/2011) |                               |
|                                                    |                               |
| ~                                                  |                               |
|                                                    |                               |
|                                                    |                               |

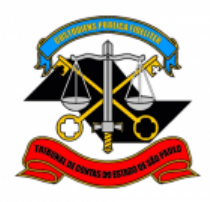

### PASSO 6: Clicar no ícone "Editar texto", preencher o requerimento, salvar e depois "Assinar":

| PESSOAL: Exoneração Cargo B                              | <u>active</u> C 📑 🛼 👁 📑 📄 🗩 着 🎼 🗩 📋                                                                                                    |
|----------------------------------------------------------|----------------------------------------------------------------------------------------------------|
| Consultar Andamento                                      |                                                                                                    |
|                                                          |                                                                                                    |
| Salvar 📝 Assinar 🔎                                       | $\frac{b_{a2}}{a2}$ N I S are $X_2 \times X^2 = \frac{a_A}{A} + \frac{A}{A} = \square$                                                      |
| ( 🗅 🛛 🖉 🕽 C                                              | ¶Ω 🚊 🚊 🔄 🖾 🔲 🧟 🚾 💲 100 % →                                                                                                    |
| AutoTexto                                                |                                                                                                    |
|                                                          |                                                                                                    |
| XMO(A) SR(A). CONSEL                                     | HEIRO(A) PRESIDENTE DO TRIBUNAL DE CONTAS DO ESTADO DE SÃO                                                                                  |
| AULO                                                     |                                                                                                    |
|                                                          |                                                                                                    |
|                                                          |                                                                                                    |
| <pre>pnome_interessado@,</pre>                           | RG @rg_interessado@, CPF @cpf_interessado@, matrícula nº                                                                                    |
| matricula_interessado                                    | e, ocupante do cargo de ecargo_interessadoe, lotado ho(a) DP-3,                                                                             |
| Dtelefone celular inter                                  | essado@. @email interessado@. requer a EXONERAÇÃO do cargo que                                                                              |
| cupa, a partir de//                                      | /, bem como o benefício contido no art. 59-A da Lei Complemen                                                                               |
| .80/78 acrescentado pel                                  | o art. 1º, parágrafo único, da Lei Complementar nº 236/80, anexando a                                                                       |
| eclaração de bens atua                                   | ilizada, nos termos da Resolução nº 07/2005, o "Termo de Entrega e                                                                          |
| iência de Revogação" e                                   | os documentos nele relacionados.                                                                                                    |
|                                                          |                                                                                                    |
|                                                          | DECLARAÇÃO                                                                                                    |
| ECLARO, pela presente, a                                 | à vista do disposto no § 2º, do artigo 2º da Resolução nº 07/2005 (TCA-                                                                     |
| )ECLARO, pela presente,<br>.2856/026/05), que <b>hou</b> | à vista do disposto no § 2º, do artigo 2º da Resolução nº 07/2005 (TCA-<br>ve/não houve alteração patrimonial de bens, até a presente data, |

Obs.: Se houve alteração patrimonial, como, por exemplo, compra e venda de bens, declarar abaixo. (Não mencionar valores).

por mim apresentada anteriormente.

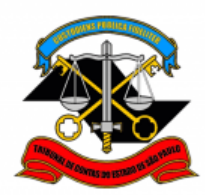

#### DECLARAÇÃO

#### DE ENTREGA E CIÊNCIA DE REVOGAÇÃO

Pelo presente termo, DECLARO QUE ENTREGUEI (ou entregarei), nesta data (ou em), \_\_\_\_\_ (Ex.: Credencial para dirigir veículos oficiais, Certificado Digital – e-cpf ), na Diretoria de Gestão de pessoas, Seção de Expediente e Prontuários Funcionais - DGP-3, em face de meu desligamento do Quadro de Pessoal deste Tribunal de Contas.

Pela mesma razão, estou ciente do contido no item 6 e subitens da Ordem de Serviço GP nº 01/2012, quanto à "Inutilização dos Certificados Digitais", abaixo transcritos:

"6 Nos casos de aposentadoria ou exoneração, compete ao titular providenciar a sua revogação junto à Autoridade Certificadora, bem como a devolução do cartão inteligente à Diretoria de Pessoal (DP), que o destruirá.

6.1 Compete à DP comunicar o fato ao DTI, responsável pela gestão dos certificados digitais.

6.1.1 Na eventualidade de o titular aposentado/exonerado não tomar providências quanto à revogação da certificação digital junto à Autoridade Certificadora, competirá ao DTI fazê-lo, mediante comunicação da DP."

#### DECLARAÇÃO

DECLARO que estou ciente de que eventuais saldos de férias não são indenizáveis quando da exoneração a pedido.

(Obs.: Assinar e enviar à chefia imediata, que incluirá o documento: PESSOAL: Exoneração – Visto do Superior Imediato)

Av. Rangel Pestana, 315 - Bairro Centro - São Paulo

SP - CEP 01017-906

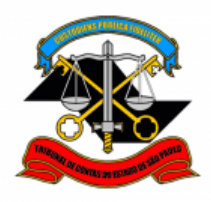

#### PASSO 7: Preencher os campos e assinar:

| Assinatura de Documento |                 |
|-------------------------|-----------------|
|                         | <u>A</u> ssinar |
| Órgão do Assinante:     |                 |
| TCESP ~                 |                 |
| Assinant <u>e</u> :     |                 |
| FULANO DE TAL           |                 |
| Cargo / <u>F</u> unção: |                 |
|                         | ~               |
|                         |                 |
| <u>S</u> enha           |                 |
|                         |                 |

<u>PASSO 8:</u> Se o servidor possui o direito ao plano de saúde pelo Tribunal, deverá incluir o seguinte documento:

"PESSOAL: Exclusão do Plano de Saúde"

Se não tiver o plano de saúde pelo TCESP, continue pelo PASSO 11.

| Gerar Documento |                                                                 |
|-----------------|-----------------------------------------------------------------|
|                 | Escolha o Tipo do Documento: 😑                                  |
|                 | plano                                                           |
|                 | PESSOAL: Exclusão do Plano Saúde                                |
|                 | PLANO DE SAÚDE: Inclusão de dependente (Formulário)             |
|                 | Previdência Complementar: <mark>Plano</mark> de Benefícios-Ades |

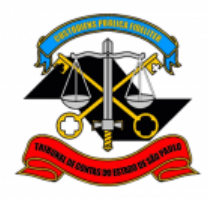

#### PASSO 9: Preencher a hipótese legal e confirmar os dados:

| Course De course ente                              |               |
|----------------------------------------------------|---------------|
| Gerar Documento                                    |               |
|                                                    | Salvar Voltar |
|                                                    |               |
| PESSOAL: Exclusao do Plano Saude                   |               |
| Texto Inicial                                      |               |
|                                                    |               |
| Texto Padrão                                       |               |
| Nenhum                                             |               |
| Descrição:                                         |               |
|                                                    |               |
| Interessados:                                      |               |
| Fulano de Tal                                      |               |
|                                                    | - 🔎 💽 X       |
|                                                    | <b>* 1</b>    |
|                                                    | -             |
| Destinatários:                                     |               |
|                                                    |               |
| Classificação por Ass <u>u</u> ntos:               |               |
|                                                    |               |
|                                                    |               |
| •                                                  | <b>T +</b>    |
| Observações desta unidade:                         |               |
| 1                                                  |               |
| *                                                  |               |
| Nível de Acesso                                    |               |
|                                                    |               |
| Hipótese Legal:                                    |               |
| Informação Pessoal (Art. 31 da Lei nº 12.527/2011) |               |
|                                                    |               |
|                                                    |               |
|                                                    |               |
| l l l l l l l l l l l l l l l l l l l              |               |
|                                                    |               |

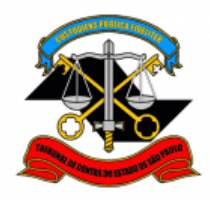

#### PASSO 10: Preencher, salvar e assinar:

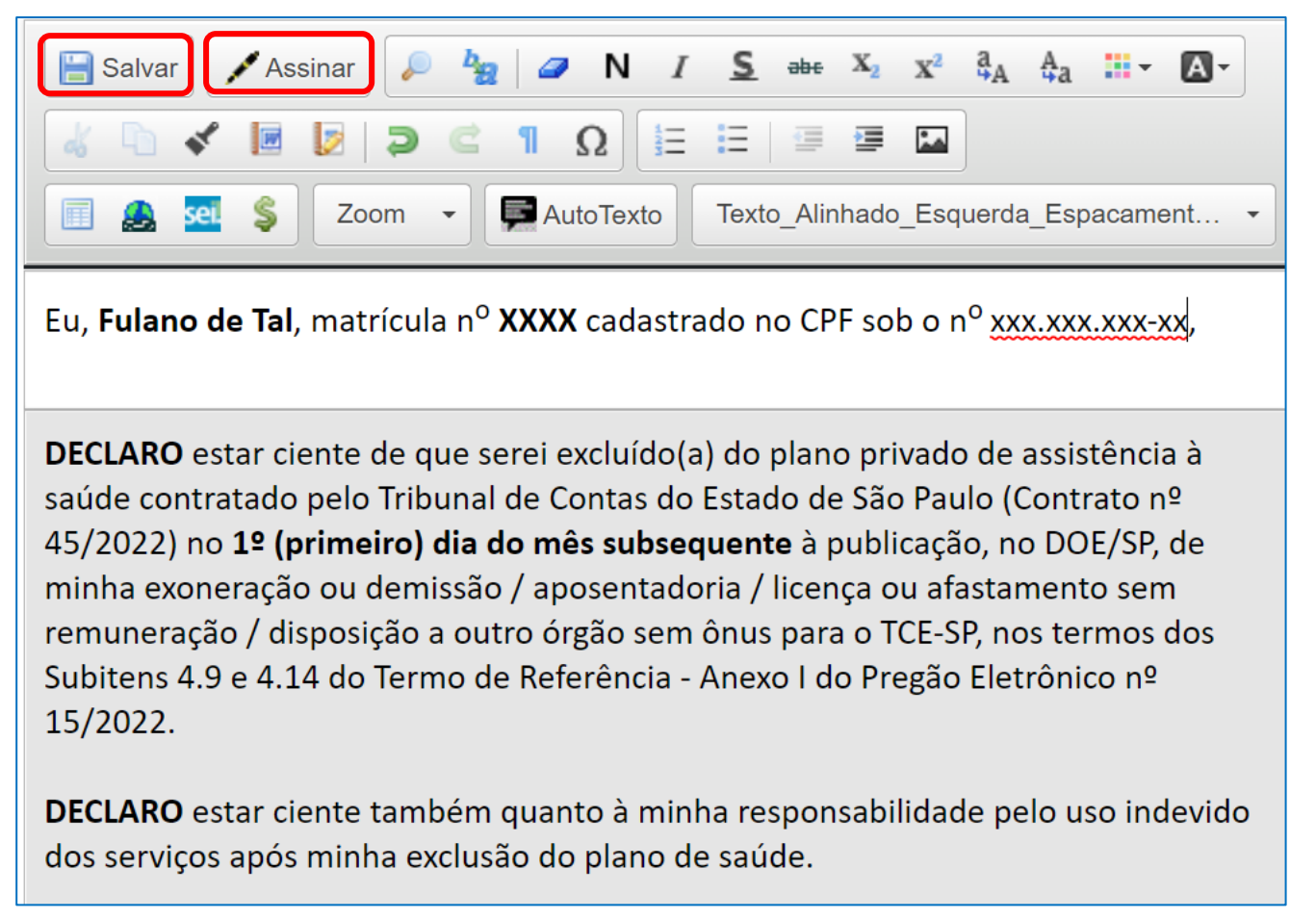

<u>PASSO 11:</u> Clicar em cima do número do Processo e Credenciar o chefe imediato para que tenha acesso ao processo com nível de acesso SIGILOSO:

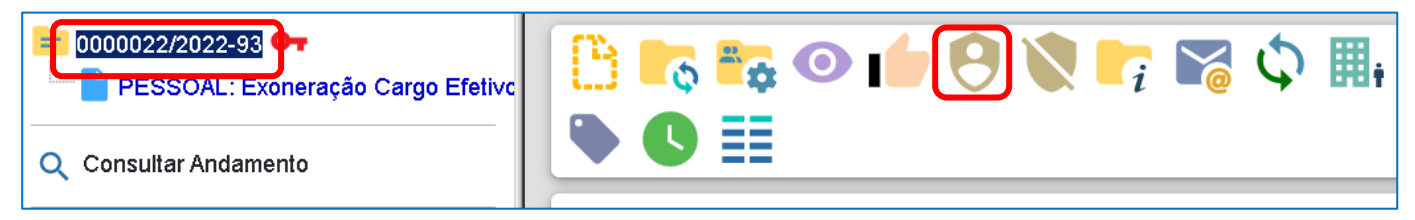

✓ Digitar o nome do chefe imediato e clicar em CONCEDER

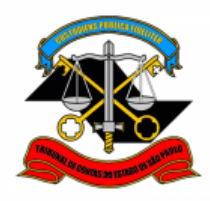

| ► 0000022/2022-93<br>□ PESSOAL: Exoneração Cargo Efetivo | Gerenciar Credenciais                       |
|----------------------------------------------------------|---------------------------------------------|
| Q Consultar Andamento                                    | Conceder Credencial para: SUPERIOR IMEDIATO |
|                                                          |                                             |

| 00000022/2022-93         PESSOAL: Exoneração Carç         Q       Consultar Andamento | Gerencia<br>Conceder Cre | ar Credei<br>dencial para: | nciais        |                  |                  |                 |          |       |
|---------------------------------------------------------------------------------------|--------------------------|----------------------------|---------------|------------------|------------------|-----------------|----------|-------|
|                                                                                       | De Para                  |                            | Lista de (    | Credenciais Conc | edidas / Cassada | s (1 registro): |          |       |
|                                                                                       | Usuário                  | Unidade                    | Usuário       | Unidade          | Concessao        | Renovaçao       | Cassaçao | Açoes |
|                                                                                       | Fulano                   | Diretoria X                | Chefeimediato | DiretoriaXX      | 10/03/2022       |                 |          | 8     |

#### ✓ Clicar em concluir o processo

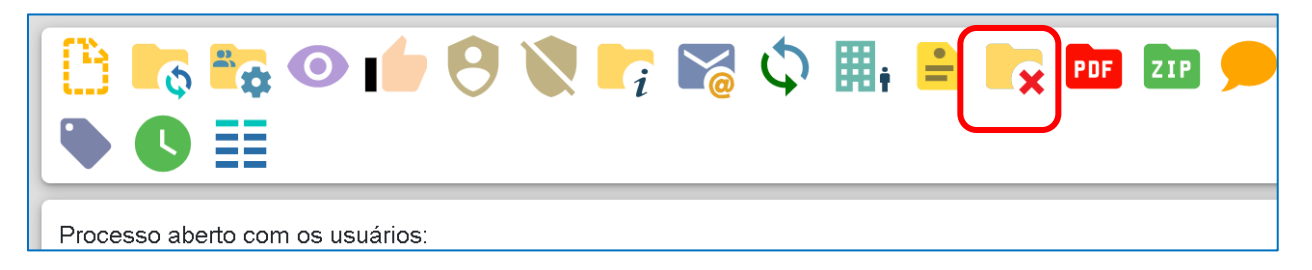

<u>PASSO 12:</u> O chefe imediato para ter acesso ao Processo de Exoneração deverá clicar em cima do processo e depois incluir a senha de acesso:

| Pesquisar no Menu (Alt + m) |                               | Último acesso na s         |
|-----------------------------|-------------------------------|----------------------------|
| Acompanhamento Especial     | Controle de Processos         |                            |
| Base de Conhecimento        |                               | ▼ I                        |
| 🖬 Blocos 🔹 🔻                |                               |                            |
| Le Contatos                 | Var tarlas as processas       | Visualização Ver processos |
| Controle de Prazos          |                               | detalhada atribuídos a mim |
| Controle de Processos       | Filtrar tabela Limpar filtro  | tabela Limpar filtro       |
| 📈 Estatísticas 🔹 🗸          | 18 registros:                 |                            |
| ★ Favoritos                 | Recebidos   + Prazo   + Dias  | Gerados                    |
| 🕰 Grupos 🗸 🗸                | 0000022/2022- (Chefeimediato) | 0000021/2022-49            |

ENDEREÇO: Av. Rangel Pestana, 315 – SEDE – 2ª andar – TELEFONE: 3292-3404 Dgp3@tce.sp.gov.br

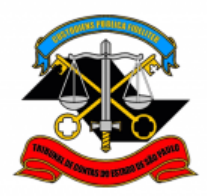

#### ✓ Incluir o documento:

exo

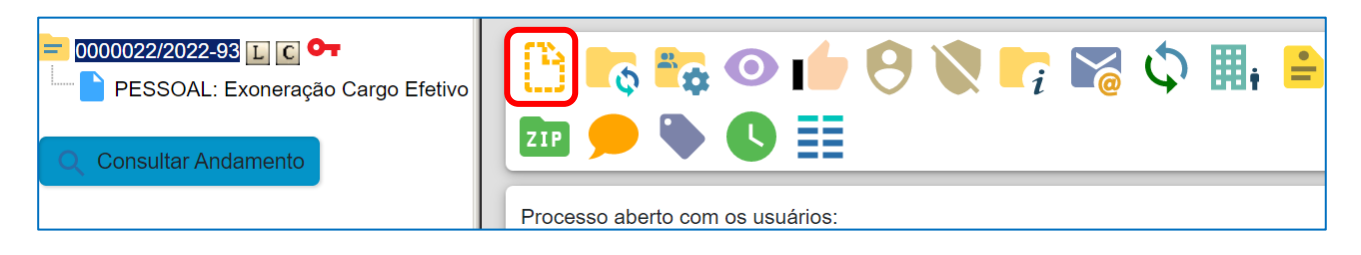

#### "PESSOAL: EXONERAÇÃO - Visto do Superior Imediato"

PESSOAL: Exoneração - Visto do Superior Imediato PESSOAL: Exoneração Cargo Efetivo (Req. Servidor)

| Depois em | "Gerar Documento" clicar no ícone 🔍 e selecionar: |
|-----------|---------------------------------------------------|
|           | Gerar Documento                                   |
|           | Escolha o Tipo do Documento: 😑                    |

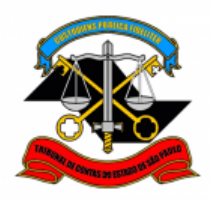

#### PASSO 13: Preencher como indicado abaixo:

| Gerar Documento                                    |         |
|----------------------------------------------------|---------|
|                                                    | Salvar  |
|                                                    |         |
| PESSOAL: Exoneração - Visto do Superior Imediato   |         |
| Texto Inicial                                      |         |
|                                                    |         |
| Texto Padrão                                       |         |
| Nenhum                                             |         |
| Descrição:                                         |         |
|                                                    |         |
| Interessados:                                      |         |
|                                                    |         |
|                                                    | A O 🕒 🕅 |
|                                                    |         |
| Classificação por Assuntos:                        |         |
|                                                    |         |
| 03.03.02.07 - Processo de exoneração do cargo      |         |
|                                                    |         |
|                                                    | · ·     |
| Observações desta unidade:                         |         |
|                                                    | *       |
|                                                    | -       |
| Nível de Acesso                                    |         |
|                                                    |         |
|                                                    |         |
| Hipótese Legal:                                    |         |
| Informação Pessoal (Art. 31 da Lei nº 12.527/2011) | ~       |
|                                                    |         |
|                                                    |         |
|                                                    | Salvar  |
|                                                    |         |

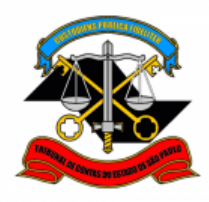

<u>PASSO 14:</u> Clicar em "Editar texto" e preencher o campo entre parênteses com o Superior Hieráquico que receberá a credencial e assinar

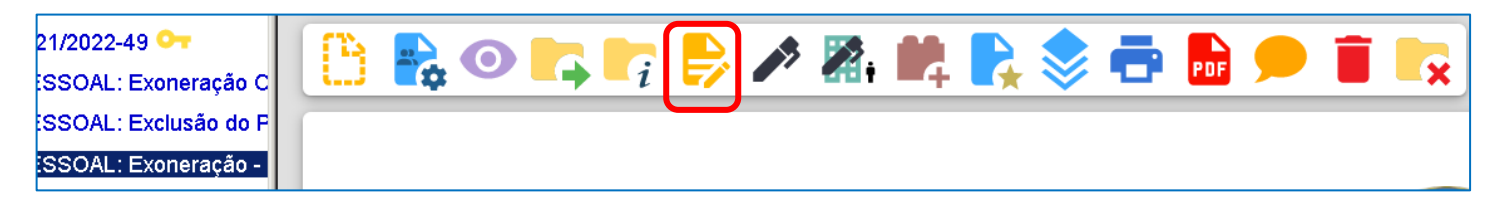

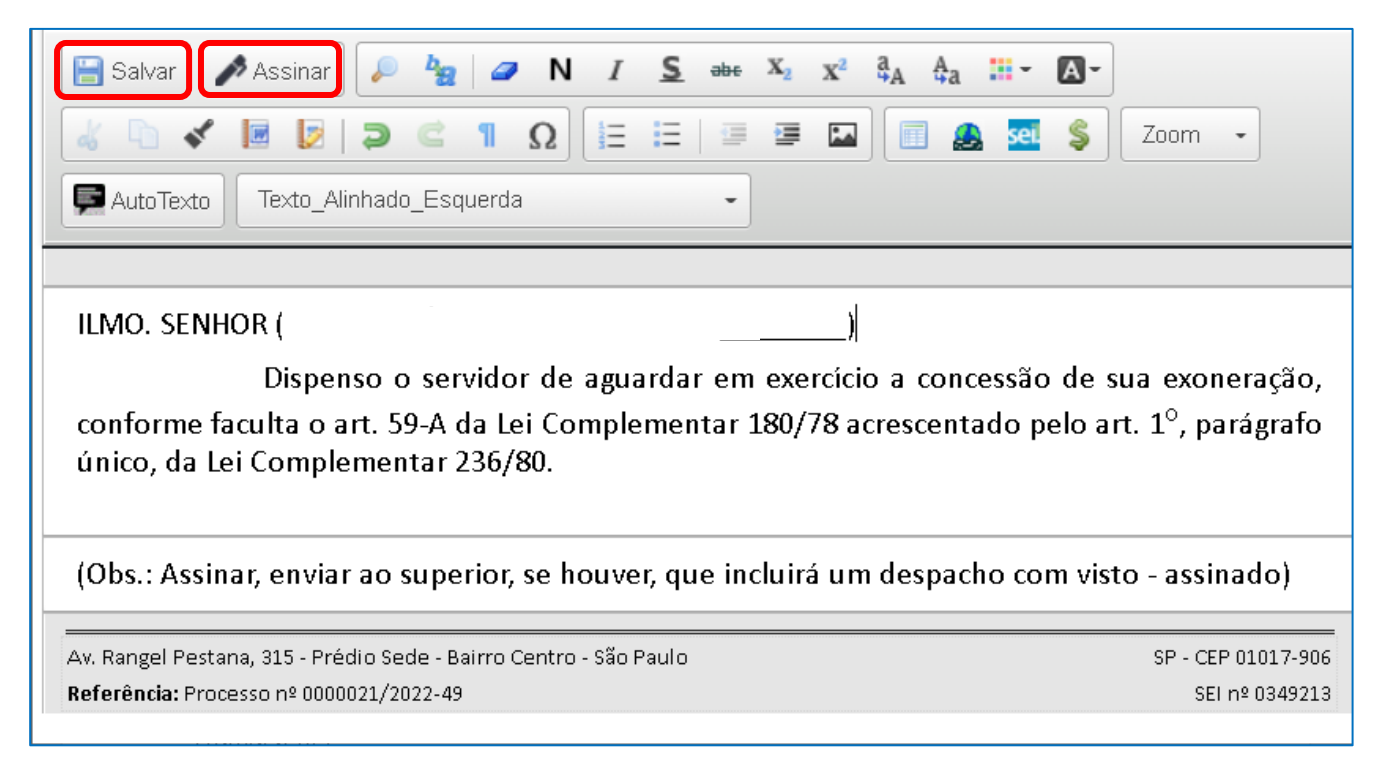

<u>PASSO 15</u>: Para enviar à Unidade Hierarquicamente superior para ciência, deverá seguir o <u>PASSO 11</u> (para credenciar o Superior Hierárquico), e assim sucessivamente, até ser encaminhado ao Gabinete do Departamento Geral de Administração.

Informações complementares poderão ser obtidos junto ao SEÇÃO DE EXPEDIENTE E PRONTUÁRIOS FUNCIONAIS – GDP-3 Ramal 3404